## **Remove article from favorites**

You can remove articles from favorites through Favorites, Catalogs, and Article Details windows.

## **Favorites window:**

To remove the article from favorites, follow these steps:

- 1. Click the checkbox next to the article(s) you want,
- 2. Click **Remove Favorite** from the menu that appears at the bottom of the window, the following window appears:

| Remove Favorite                                 |                        |  |
|-------------------------------------------------|------------------------|--|
| Are you sure you want to rer<br>from favorites? | nove selected articles |  |
| CANCEL                                          | ОК                     |  |

3. Click **Ok**, the article is removed from favorites.

## **Catalog window:**

To remove the article form favorites, follow these steps:

1. Select the article then click **Edit Favorites**, the following window appears:

| Edit Favorites |         | ×         |  |
|----------------|---------|-----------|--|
| Please input   |         | + ADI     |  |
| Summe          | · < / 🥑 | Default 🖌 |  |
|                |         |           |  |
|                |         |           |  |
| CANCEL         |         | SAVE      |  |

2. Click the checkbox next to the tag to deselect it, then click **Save**. The article is removed from favorites.

## **Article Details window:**

To remove an article from favorites, follow these steps:

- 1. Click the article which you want to remove to view its details,
- 2. Click **Tags**, tags are displayed as shown below:

| Edit F       | Edit Favorites |  |
|--------------|----------------|--|
| Please input | + ADD          |  |
| 🖉 summer < 🗸 | 🖉 Default 🖌    |  |
|              |                |  |
|              |                |  |
| CANCEL       | SAVE           |  |

3. Click the checkbox next to the tag to deselect it, then click **Save**. The article is removed from favorites.